## Voiding Invoices for Deliveries to Budget Billing Tank

Last Modified on 03/25/2025 7:09 am CDT

Budget Billing Invoices are automatically marked as paid when Budget Billing Product Delivery Orders are invoiced. Accounting does not allow paid Invoices to be voided, so when an error on quantity, price, or customer occurs on a Budget Billing Invoice, follow the steps below.

- 1. If the Invoice for delivery was created in Energy Force, void the Budget Billing Invoice in Energy Force.
- 2. In Agvance Energy, go to Operations / Product Delivery Order and select Add.
- 3. Enter 1 in # of gallons under Deliver Options and enter the correct price.

| 🖶 Add A Product              | Deliv                       | ery Order     |                                          |                               |       |     |      |            |                     |                     |                                      |                  | ×            |  |
|------------------------------|-----------------------------|---------------|------------------------------------------|-------------------------------|-------|-----|------|------------|---------------------|---------------------|--------------------------------------|------------------|--------------|--|
| Call in data                 | 03/2                        | 5/2025        | Curro                                    | ot Taak                       | o/ 45 |     |      |            | all in order ID 116 | 3                   | Deliver Options<br>Is this an out of | gas ca           | Il in order? |  |
| Due date                     | 03/2                        | 5/2025        | Directions/Notes Delivery Type Scheduled |                               |       |     |      |            | uled                | O Fill percent      |                                      | %                |              |  |
| <tank #="" serial=""></tank> | 1234                        | 1567          |                                          |                               |       |     |      |            |                     | $\sim$              | # of gallons                         |                  | Gal          |  |
| Tank size                    | 500                         |               |                                          |                               |       |     |      |            |                     | $\sim$              | <ul> <li>Amt. of purc</li> </ul>     | hase             | 3            |  |
| Description                  | Hom                         | e Heat        |                                          |                               |       |     | 1    | DeptID     | Prop00              |                     | Charge pr                            | ice \$           | 1.29 Gal     |  |
| CustID                       | And                         | Ва            |                                          |                               |       |     | Prod | duct name  | Propane - Home Hea  | ating               | Amount nee                           | eded             | 1 Gal        |  |
| Balance                      | Balance 10449.06            |               |                                          |                               |       |     |      | K-Factor   | 3.700               | -                   | Order Status                         |                  | 0.0.0        |  |
| Customer                     | Customer Barry Anderson     |               |                                          | Heating usage factor 1850 000 |       |     |      |            |                     | Open                |                                      | Complete         |              |  |
| Route                        | Nort                        | h             |                                          |                               |       |     |      |            | 0                   |                     | Budget Custom                        | ner.             | 0            |  |
| Region                       | East                        |               |                                          | Last delivery of              |       |     |      | ivery date | 01/22/2025          |                     | Dispatch Job Status                  |                  |              |  |
| Tank address                 | 2220                        | ) N 1000 Rd E |                                          | Delivery amount 4             |       |     |      |            | 450                 |                     |                                      |                  |              |  |
| Tank city                    | Ass                         | Assumption    |                                          | State                         | IL    | Zip | 625  | 10         | ]                   |                     | Times out of gas                     | 0                | Drint        |  |
|                              |                             |               |                                          |                               |       | ]   |      |            | ]                   |                     | Times out of gas                     | -                |              |  |
| E-Mail Drivers               |                             |               |                                          |                               |       |     |      |            |                     |                     | Location                             | 00MA             | N ~          |  |
| Driver                       | Driver ID Email Destination |               |                                          | Form                          | nat   |     |      |            |                     |                     |                                      |                  |              |  |
| 1 HAC3                       | HAC3 tsupport@agvance.net   |               |                                          | Stand                         | lard  |     |      | ~          | /                   | <product></product> | Propa                                | ne - Home Heatir |              |  |
|                              |                             |               |                                          |                               |       |     |      |            |                     |                     | Create Invoid                        | ce               |              |  |
|                              |                             |               |                                          |                               |       |     |      |            |                     |                     | Truck Ticket                         |                  |              |  |
|                              |                             |               |                                          |                               |       |     |      |            |                     |                     | Delivery Gauge                       |                  |              |  |
|                              |                             |               |                                          |                               |       |     |      |            |                     |                     |                                      |                  |              |  |
|                              |                             |               |                                          |                               |       |     |      |            |                     |                     | Bookings S                           | ave              | Cancel       |  |

- 4. Check Create Invoice, enter a Truck Ticket number, and enter a fill percent in Delivery Gauge.
- 5. Select Save.
- 6. When the Budget Billing Invoice displays, change the gallons to negative actual billed gallons and Save. The total of the new Budget Billing Invoice will offset the total of the original Budget Billing Invoice.

| voice                                                                                                    | Anal                                                                                                    | ysis Tax | Add        | tional Info | Source 1 | Fickets | Booking | у кесар             | IFT Deta | ils                 |       |           |                      |                                    |           |                                    |    |
|----------------------------------------------------------------------------------------------------|----------------------------------------------------------------------------------------------------|----------|------------|-------------|----------|---------|---------|---------------------|----------|---------------------|-------|-----------|----------------------|------------------------------------|-----------|------------------------------------|----|
| Split                                                                                                    | ID                                                                                                    | AndBa    | ~ ?        | Grain Bal   | ances    | Reg     | gular   | PrePa               | /        | UAC                 | Cree  | dit Limit |                      | nvoice                             | Date 0    | 3/25/2025                          |    |
| Cust                                                                                                    | tomer                                                                                                    | Barry An | derson     |             |          | 1377    | 71.56   | 0.00                |          | 3322.50             | 7     | 5000      |                      | Due                                | Date 0    | 4/15/2025                          |    |
| Fie                                                                                                    | eld ID                                                                                                    |          | 3          |             |          |         |         |                     |          |                     |       |           |                      | Pri                                | ce By E   | udget Billing                      |    |
| Tic                                                                                                    | kets                                                                                                    | 1163/123 | 4567       |             |          |         |         |                     |          |                     |       |           | F                    | Price D                            | efault Ir | dividual                           | ~  |
| <comn< td=""><td>nents&gt;</td><td>1234567</td><td>Home He</td><td>at</td><td></td><td></td><td></td><td></td><td></td><td></td><td></td><td>~</td><td></td><td>A</td><td>erms N</td><td>15</td><td>~</td></comn<> | nents>                                                                                                    | 1234567  | Home He    | at          |          |         |         |                     |          |                     |       | ~         |                      | A                                  | erms N    | 15                                 | ~  |
|                                                                                                    |                                                                                                    |          |            |             |          |         |         |                     |          |                     |       |           |                      |                                    |           | -                                  |    |
|                                                                                                    | <pro< td=""><td>duct Nam</td><td>*&gt;</td><td>Quantity</td><td>Inv U</td><td>Level</td><td>Status</td><td><unit \$=""></unit></td><td>Bill U</td><td>Total</td><td>Split</td><td>&lt;%&gt;</td><td>Your Share</td><td>Tax</td><td>Dept</td><td>D Prod ID</td><td>Та</td></pro<> | duct Nam | *>         | Quantity    | Inv U    | Level   | Status  | <unit \$=""></unit> | Bill U   | Total               | Split | <%>       | Your Share           | Tax                                | Dept      | D Prod ID                          | Та |
| 1 ►                                                                                                    | Propa                                                                                                    | ane-Hom  | e Heati    | -250.000    | Gal      | List    |         | 1.29                | Gal      | -322.50             | 1     | 100.0000  | -322.50              |                                    | Prop0     | 0 PropHH                           |    |
|                                                                                                    |                                                                                                    |          |            |             |          |         |         |                     |          |                     |       |           |                      |                                    |           |                                    |    |
|                                                                                                    |                                                                                                    |          |            |             |          |         |         |                     |          |                     |       |           |                      |                                    |           |                                    |    |
| c Prod                                                                                                    | D                                                                                                    | ~        |            |             |          |         |         |                     |          | Bar (               | Code  |           |                      |                                    |           |                                    | >  |
| ¢<br>Prod                                                                                                    | ID                                                                                                    | × [      |            |             |          |         |         |                     |          | Bar (               | Code  |           |                      |                                    |           |                                    | >  |
| c<br>Prod<br>Extra C<br>Apply I                                                                                                    | ID<br>Charge<br>Rollups                                                                                                    | S Dis    | count Prog | rams<br>1g  |          |         |         |                     |          | Bar (<br>Apply To A | Code  | mers      | S<br>Prepay S<br>Sai | ubtotal<br>Used<br>es Tax<br>t Due |           | -322.50<br>0.00<br>0.00<br>-322.50 | >  |

The above steps create a Budget Billing Invoice that negates the original. A new, correct Product Delivery Order can now be entered in Energy and invoiced.